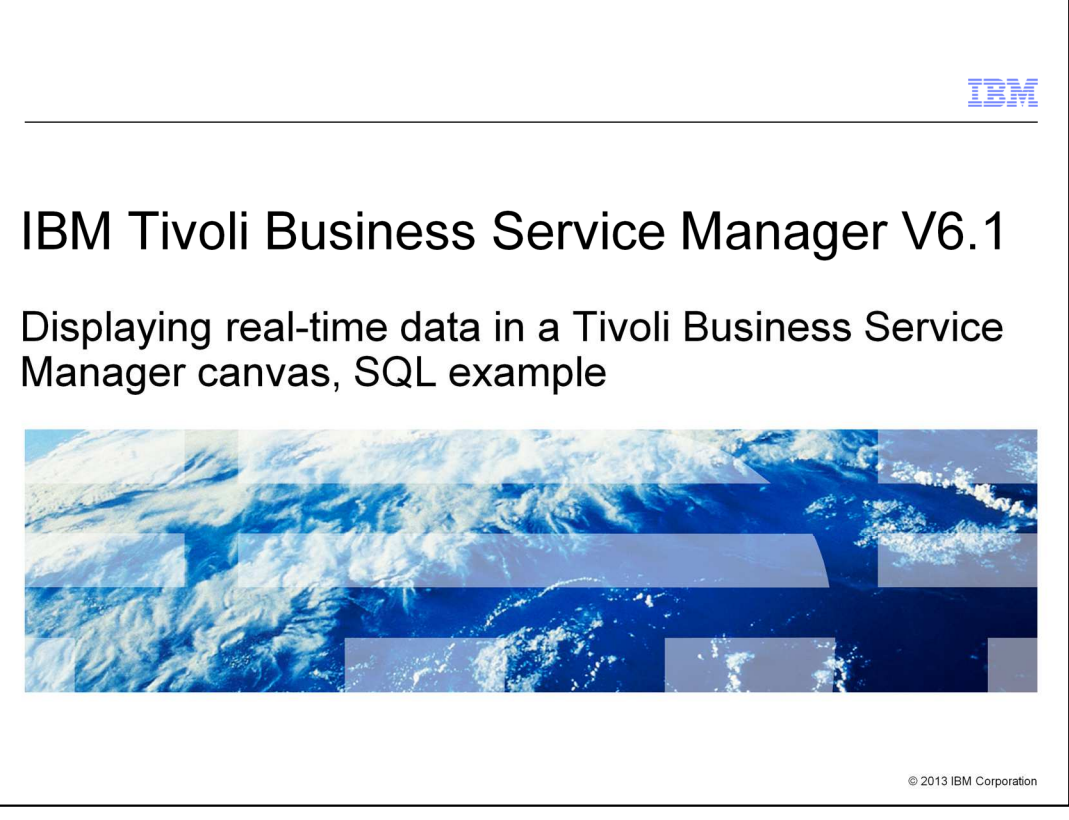

IBM Tivoli<sup>®</sup> Business Service Manager V6.1, Displaying real-time data in a Tivoli Business Service Manager canvas, SQL example.

|                                                                                      | IBM                    |
|--------------------------------------------------------------------------------------|------------------------|
| Objectives                                                                           |                        |
|                                                                                      |                        |
|                                                                                      | anta a Tinali          |
| Business Service Manager canvas                                                      | onto a Tivoli          |
|                                                                                      |                        |
|                                                                                      |                        |
|                                                                                      |                        |
|                                                                                      |                        |
|                                                                                      |                        |
|                                                                                      |                        |
|                                                                                      |                        |
|                                                                                      |                        |
| 2 Displaying real-time data in a Tivoli Business Service Manager canvas, SQL example | © 2013 IBM Corporation |

When you complete this module, you can display values from a SQL database onto a Tivoli Business Service Manager canvas.

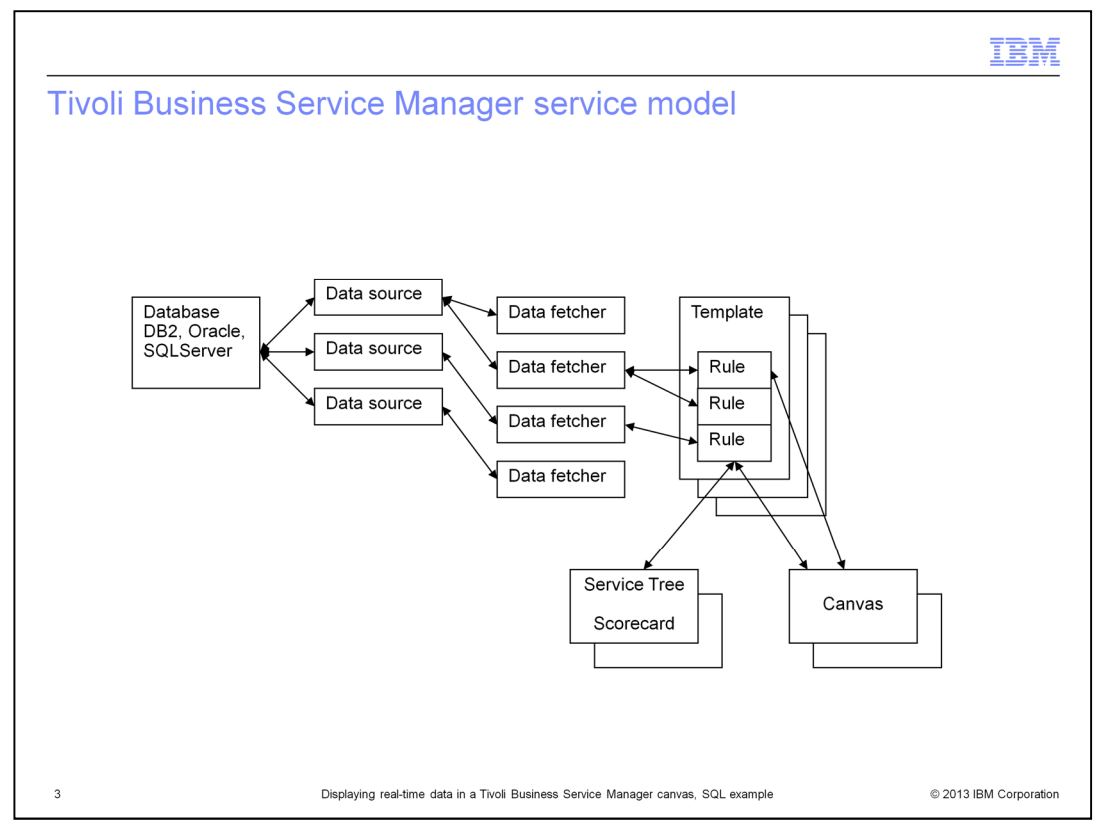

This diagram shows the elements of a Tivoli Business Service Manager service model that you use in this module.

From left to right, you see the SQL database, which can be of various types. Next are data sources that define where the data is coming from. Then, you have the data fetcher, which is the element that periodically pulls the data from the data source.

To the right of that are the rules, which are defined in templates and return a value from the data fetcher. This value is for a service that is defined by using the template.

On the far right is the canvas, where you display the value that is returned by the rule. You can also define values in a service tree or scorecard, which is a little more complex and not covered in this module.

Notice the one-to-many relationship between the elements. One database can be used by many data sources, and one data source can be used by many data fetchers. One data fetcher can be used by many rules, and the output from many rules can be defined in a canvas.

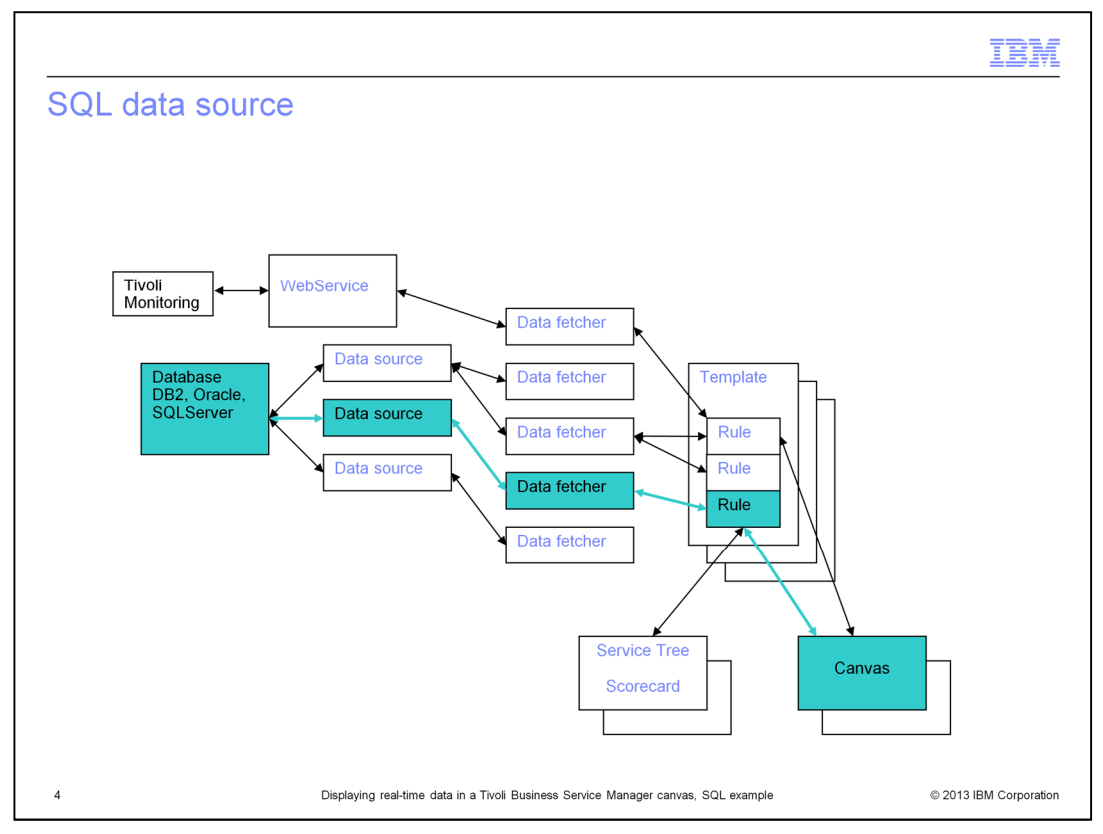

These are the elements that are used when data is taken from an SQL database and presented on a canvas. This time, looking at the elements from right to left, the canvas is defined with a display item that takes the output from a rule. The rule receives a data item that is returned by the data fetcher. The data fetcher uses the details from the data source to connect to the SQL database.

|                                                                                      | IBM                    |
|--------------------------------------------------------------------------------------|------------------------|
| Creating a data source                                                               |                        |
|                                                                                      |                        |
| Create a data source for the required database                                       |                        |
| SQL Type: DB2                                                                        |                        |
| Data Source Name: * MyDataSource                                                     |                        |
| Username: * db2inst1                                                                 |                        |
| Password:                                                                            |                        |
| Primary Source                                                                       |                        |
| Host Name: * localhost                                                               |                        |
| Port: * 50000 🗨                                                                      |                        |
| Database: * labtest                                                                  |                        |
| Test Connection                                                                      |                        |
|                                                                                      |                        |
|                                                                                      |                        |
|                                                                                      |                        |
|                                                                                      |                        |
| 5 Displaying real-time data in a Tivoli Business Service Manager canvas, SQL example | © 2013 IBM Corporation |

The first step in this SQL database example is to create a data source for the required database. This example uses a DB2<sup>®</sup> database. You can also use ORACLE, MSSQL, MySQL, Sybase, Informix<sup>®</sup>, or Postgres.

This portion of the data source creation window shows only the primary connection. You can also configure a backup connection.

|     |                                                                                                    | IBM           |
|-----|----------------------------------------------------------------------------------------------------|---------------|
| Cre | eating a data fetcher that points to the data source                                                                                                    |               |
|     | Data Fetcher Name:       MySQLDataFetcher         Type:       SQL         Fetching interval is determined by multiplying the multiplier by the time it took to fetch the records from database and process all the records. This fetching interval will not exceed the number configured in maximum interval between fetches. For example, if the data fetcher takes 60 seconds to fetch the records and to process all the records, the next fetch would begin in 300 second (60 × 5).         Note: This is not applicable if the data fetcher is configured to fetch daily. <ul> <li>Minimum Interval Between Fetches:</li> <li>300</li> <li>(secs)</li> <li>Maximum Interval Between Fetches:</li> <li>(secs)</li> </ul> |               |
|     | C Fetch Daily at: "12:00 AM Y                                                                                                    |               |
|     | Use the query builder wizard to configure a data source and build an SQL Query, or select a data source and enter your SQL query<br>Query Builder: Query Builder<br>Data Source: MyDataSource<br>View Data: View<br>Clear Cache: Clear<br>e.g. SELECT * FROM alerts.status WHERE Node='NodeName' AND Severity > 3 ORDER BY Node ASC<br>SQL Query: *<br>pelect * from DB2INST1.MYTABLE                                                                                                    |               |
| 6   | Displaying real-time data in a Tivoli Business Service Manager canvas, SQL example © 2013 IBI                                                                                                    | / Corporation |

Next, create a data fetcher that points to the data source. The data fetcher must contain the SQL for selecting the data that you want. The data fetcher selects data from the database based on the intervals specified here.

You can select as much or as little data as you want. Try to avoid selecting data that you do not need. In this example, all rows from the table are selected. Later, you see that they are not all used in this example. You can modify the SQL by selecting specific columns. Remember, you can have several rules take different values. Plan what you need to minimize the overhead, especially in a production implementation.

You can check the data that is returned by pressing the **View** button.

|                                                                                                    | IBM               |
|----------------------------------------------------------------------------------------------------|-------------------|
| Creating a template                                                                                      |                   |
|                                                                                                    |                   |
| Template Properties * required field                                                                     |                   |
| Template Name: * MyTemplate                                                                              |                   |
| Description:                                                                                             |                   |
| Display Icon: 📿 Browse                                                                                   |                   |
| Properties: <u>Edit Properties</u>                                                                       |                   |
| Rules         Tagged Services         Output Expressions         SLA         Additional         Security |                   |
| 0                                                                                                    |                   |
| 🕞 🕞 🕅 Status: 🕞 children: 🊠 🍰 Auto Nation: 🦠 Autoconfiguration: 🔊 😢                                      |                   |
| Select: Type Rule Name Rule Settings                                                                     |                   |
|                                                                                                    |                   |
|                                                                                                    |                   |
|                                                                                                    |                   |
|                                                                                                    |                   |
|                                                                                                    |                   |
| 7 Displaying real-time data in a Tivoli Business Service Manager canvas, SQL example © 201               | 3 IBM Corporation |

Now create a template. To create the rule, click the button that is circled in the example.

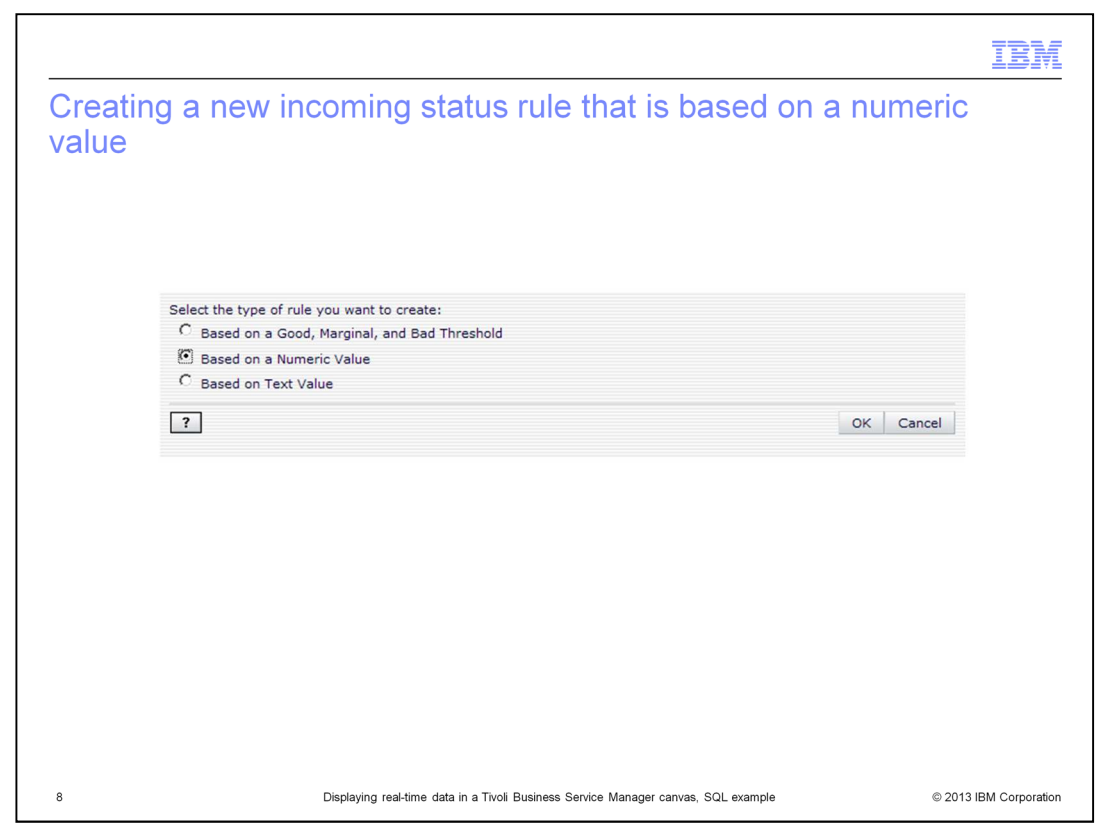

In this case, use a rule that is based on a numeric value because that is what you are going to select from the database. You can follow this same procedure for a text value by selecting the appropriate type of rule.

| Rule Name:                                                  | IncomingStatusRule1                                                                           |
|-------------------------------------------------------------|-----------------------------------------------------------------------------------------------|
| Data Feed                                                   |                                                                                               |
| Data reeu:                                                  |                                                                                               |
| Description:                                                |                                                                                               |
| Display Name:                                               |                                                                                               |
| Instance Name:                                              |                                                                                               |
| Select the fields that Tivoli Busi<br>events or other data: | ness Service Manager will use to determine which service instance is associated with incoming |
| Available Instance Name Fields                              | Selected Instance Name Fields:                                                                |
| MYINT1                                                      | WYSERVICE                                                                                     |
| MYINT3                                                      | <b>«</b>                                                                                      |
| MYSTRING1<br>MYSTRING2                                      |                                                                                               |
| Advanced                                                    | · <u> </u>                                                                                    |
| Filter:                                                     |                                                                                               |
| Select the fields that TBSM will                            | use to filter incoming events or other data before processing this rule:                      |
| Available Filter Fields:                                    | Selected Filter Fields:                                                                       |
| MYINT1                                                      | » 🔺                                                                                           |
| MYINT3                                                      | <b>«</b>                                                                                      |
| MYSERVICE<br>MYSTRING1                                      |                                                                                               |
| Advanced Filter                                             |                                                                                               |
| Colored and the Toole                                       |                                                                                               |
| field or a statement in the TBSM                            | expression syntax. You can use the field list to select fields defined in the data feed.*     |
| MYINT1                                                      | S MYINT1                                                                                      |
| Status (Optional):                                          |                                                                                               |
|                                                             |                                                                                               |

In the incoming status rule, you must specify which column from the database matches the service that you have in the canvas and which numeric value is returned by the rule. You can use the **Marginal** or **Bad** numeric threshold fields to set the status color of the service.

|                                                                                                    | IB                 |
|----------------------------------------------------------------------------------------------------|--------------------|
| /iewing the results                                                                                                    |                    |
|                                                                                                    |                    |
|                                                                                                    | _                  |
| 🚰 View Data: PostgresDB - Microsoft Internet Explorer                                                                                                    |                    |
| First number of rows returned: 20 📮 Refresh                                                                                                    |                    |
| myint1 myint2 myint3 myservice mystring1 mystring2 mystring3                                                                                                    |                    |
| 201 20022 2234567 Barney BarneyOne BarneyTwo BarneyThree<br>301 30022 3234567 Vilma VilmaOne VilmaThree                                                                                                    |                    |
| 401 40022 4234567 Betty BettyOne BettyTwo BettyThree                                                                                                    |                    |
| 601 60022 5234567 Peoples Peoples one Peoples we Peoples more Peoples more Peoples more Peoples more Peoples more Peoples more Peoples and People People Peo |                    |
| 701 70022 7234367 Dino Dinoshe Dinoshwa Dinoshree                                                                                                    |                    |
|                                                                                                    |                    |
|                                                                                                    | 1                  |
|                                                                                                    |                    |
|                                                                                                    |                    |
|                                                                                                    |                    |
|                                                                                                    |                    |
| -                                                                                                    | 1                  |
| -                                                                                                    | -                  |
|                                                                                                    |                    |
|                                                                                                    |                    |
| Displaying real-time data in a Tivoli Business Service Manager canvas, SQL example                                                                                                    | © 2013 IBM Corpora |

Click **Preview data** to see what is returned by the rule. You can see the values that can be returned in myint1 and the corresponding values of myservice. So, for example, for a Service called Fred, which is linked to this template, the rule returns the numeric value 101.

|                                                                                                    | IBM                    |
|----------------------------------------------------------------------------------------------------|------------------------|
| Creating a service                                                                                                    |                        |
| Service Properties                                                                                                    |                        |
| Service Name:" Fred Description: (Plain text or HTML permitted) Service Level: Standard  Display Name: Fred                                                                                             |                        |
| Maintenance Schedule: [none]  Edit New                                                                                                    |                        |
| Invalidate                                                                                                    |                        |
| Templates         Identification Fields         Dependents         Additional         Security         ISM Configuration                                                                                |                        |
| Available Templates:<br>Childservices<br>DBClusterest<br>Database<br>MychildTemplate<br>SCR_RotTemplate<br>SCR_RotTemplate<br>SCR_TopLevelAgregateTemplate<br>SCR_TopLevelAgregateTemplate<br>TestChild |                        |
| Primary Template: MyTemplate 💌                                                                                                    |                        |
| 11 Displaying real-time data in a Tivoli Business Service Manager canvas, SQL example                                                                                                    | © 2013 IBM Corporation |

You can now create a service called Fred by using your selected template. In this example, it is named MyTemplate.

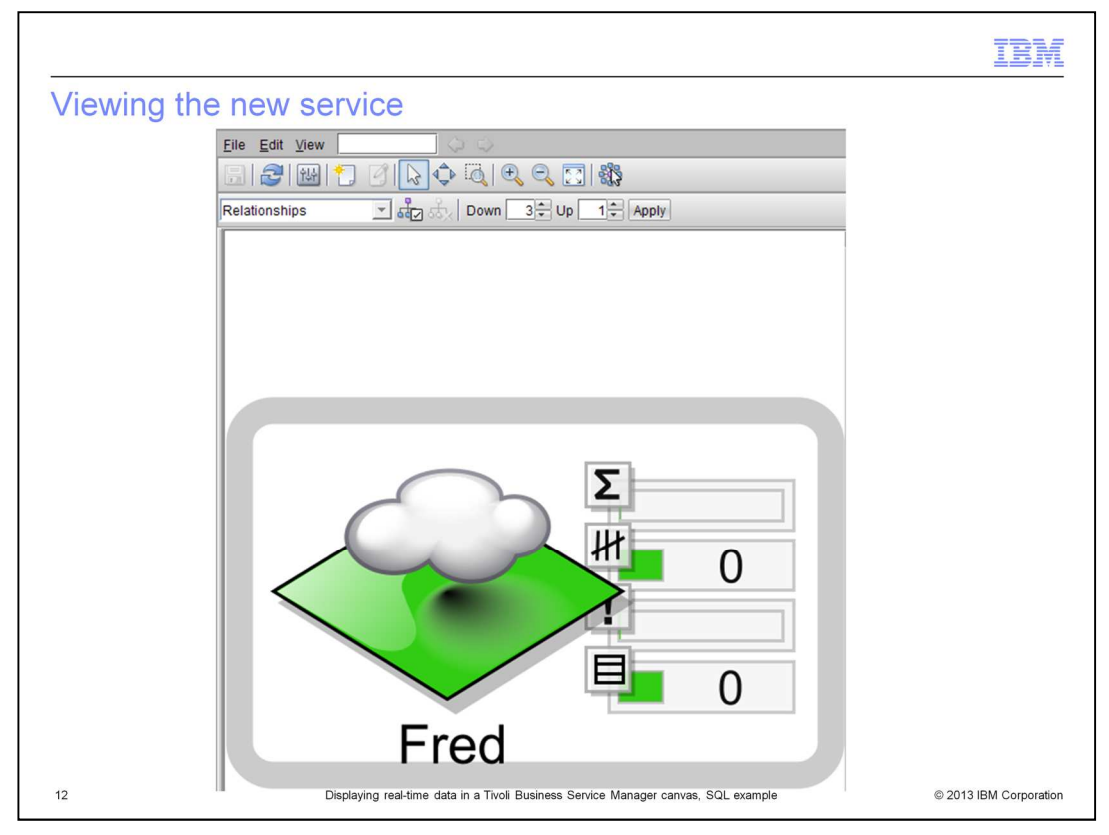

Here is the new service called Fred, but the value from the database is not seen in the default service viewer. It only shows overall status and event data.

|                                                                                           | IBM                  |
|-------------------------------------------------------------------------------------------|----------------------|
| Creating a canvas                                                                         |                      |
| Service Editor                                                                            |                      |
| Fie Edit View                                                                             |                      |
| 13 Displaying real-time data in a Tivoli Business Service Manager canvas, SQL example © 2 | 2013 IBM Corporation |

Create a new canvas and place a single element prototype on the canvas.

|                                               |                                                                                | TBM                    |
|-----------------------------------------------|--------------------------------------------------------------------------------|------------------------|
| Selecting the service                         | One Flement Prototype                                                          |                        |
| Select Select<br>Service<br>Instance Select   | t Service Instance the service instance that the chosen visual will represent. |                        |
| Configure<br>Visual + Selet<br>Bepresentation | ted instance: Fred                                                             |                        |
| Settings Serv                                 | ice                                                                            |                        |
| Back Next Finish                              | Cancel                                                                         |                        |
|                                               |                                                                                |                        |
| 14 Displaying real-tim                        | e data in a Tivoli Business Service Manager canvas, SQL example                | © 2013 IBM Corporation |

In the Select Service Instance pane, select the service Fred and click Next.

|                                                                                 |                                                                                                    | IBM                    |
|---------------------------------------------------------------------------------|----------------------------------------------------------------------------------------------------|------------------------|
| Configuring the visual                                                          | representation                                                                                                    |                        |
| Select Service<br>Instance<br>Configure<br>Visual<br>Representation<br>Settings | Configure Visual Representation Settings<br>Configure the new visual by assigning values to each of the visual<br>representation settings. The assigned values can be static values or rule<br>attributes of the selected service instance. Dropdown lists are provided<br>owhere applicable and represent the rule values of the primary template of<br>the instance. Rule values for secondary templates of the instance may be<br>manually entered into the visual attribute.<br>Background Color realTimeServiceStateCol v<br>Label 1 MyInt1<br>Value 1 IncomingStatusRule1 v |                        |
| Back Next                                                                       | Finish Cancel                                                                                                    |                        |
| 15 Displayii                                                                    | ng real-time data in a Tivoli Business Service Manager canvas, SQL example                                                                                                    | © 2013 IBM Corporation |

In the **Label 1** field, type some text of your choice for the label. From the Value 1 list, select the name of the rule that you created that returns the value and click Finish. You can leave the background color unchanged. In this example, you did not set the status of the service in your rule, but if you did, or if it was set by another rule, the default value here can cause the correct color to be displayed in the canvas.

|                                                                                                    | IBM                  |
|----------------------------------------------------------------------------------------------------|----------------------|
| Saving the canvas                                                                                                    |                      |
| File Edit View     Indicators     Indicators     Indica |                      |
| 16 Displaying real-time data in a Tivoli Business Service Manager canvas, SQL example                                                                                                    | 2013 IBM Corporation |

After creating the single element prototype in the canvas, you can see the label and the rule name in the canvas. Type a name for your canvas, and click OK.

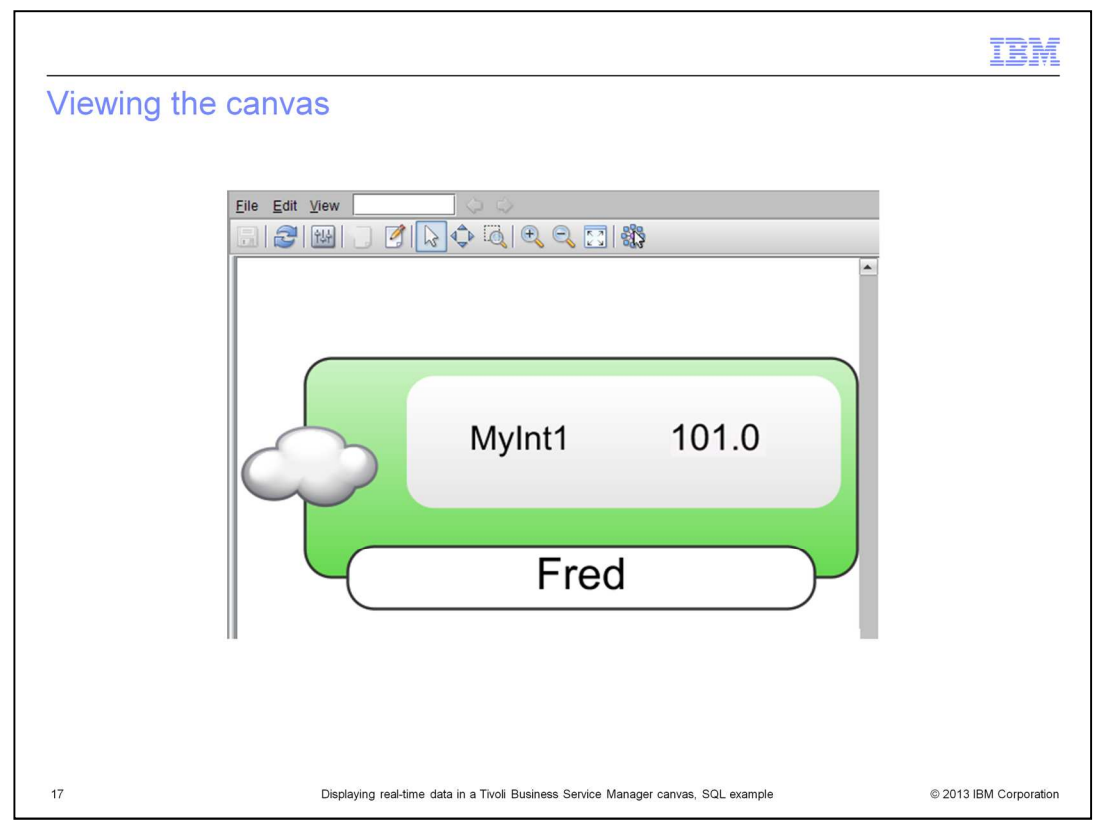

The live canvas is then displayed, and the rule name is replaced by the value it returns. If you change the value in the database, at the next refresh you see the value change in the canvas. Assuming the data fetcher refresh period is 30 seconds and the canvas refresh time is also 30 seconds, the time for the update to the database and the canvas is about one minute.

|                                                                                                    | IBM                    |
|----------------------------------------------------------------------------------------------------|------------------------|
| Summary                                                                                                    |                        |
|                                                                                                    |                        |
|                                                                                                    |                        |
| Now that you completed this module, you can display values from a SQL databa<br>Tixoli Business Service Manager canvas | se onto a              |
|                                                                                                    |                        |
|                                                                                                    |                        |
|                                                                                                    |                        |
|                                                                                                    |                        |
|                                                                                                    |                        |
|                                                                                                    |                        |
|                                                                                                    |                        |
|                                                                                                    |                        |
|                                                                                                    |                        |
| 18 Displaying real-time data in a Tivoli Business Service Manager canvas, SQL example                                  | © 2013 IBM Corporation |

Now that you have completed this module, you can display values from a SQL database onto a Tivoli Business Service Manager canvas.

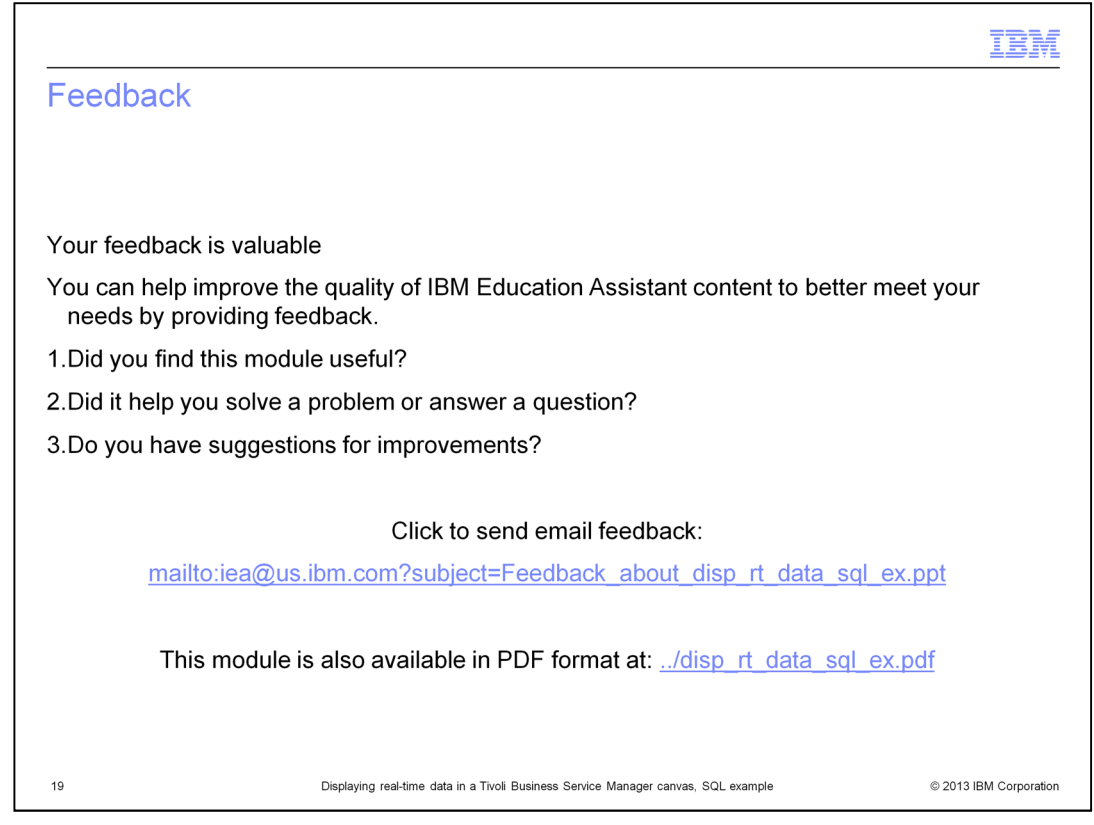

You can help improve the quality of IBM Education Assistant content by providing feedback.

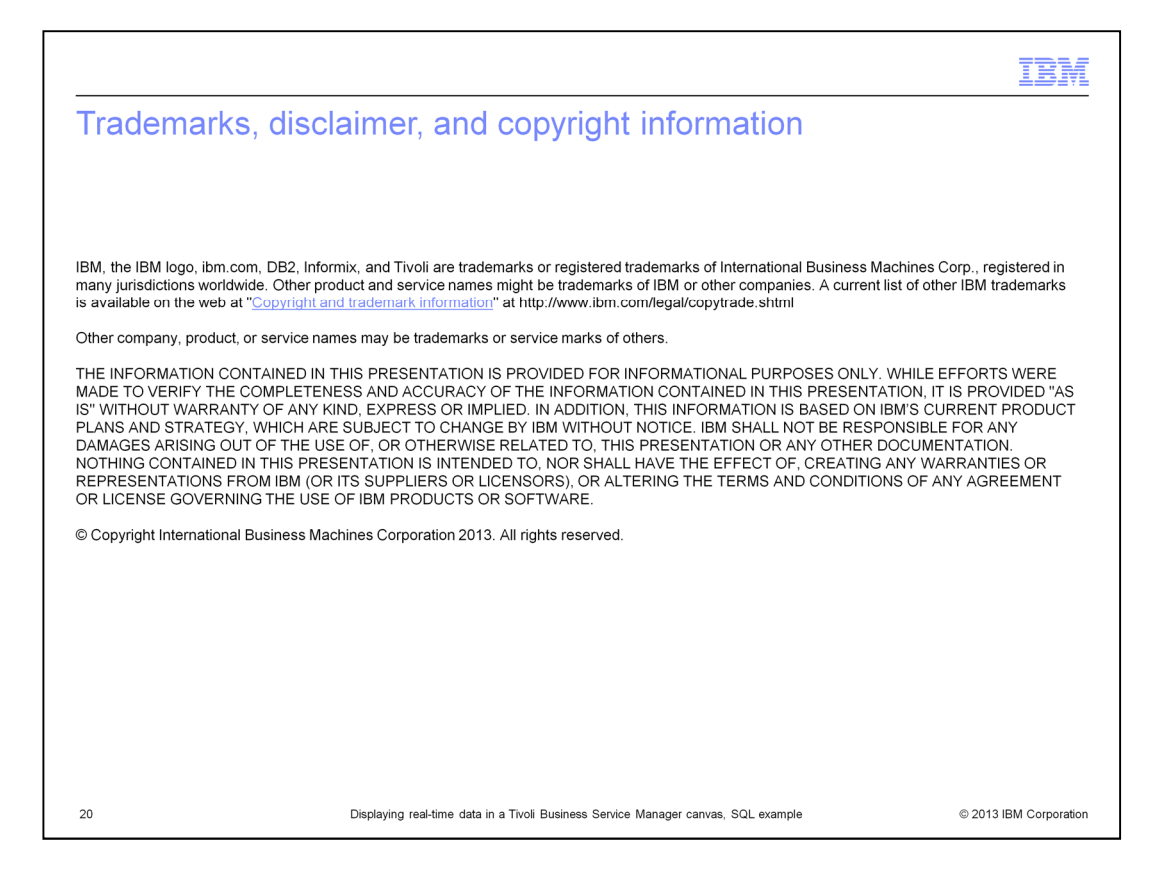